## HOW TO MAKE A PAYMENT

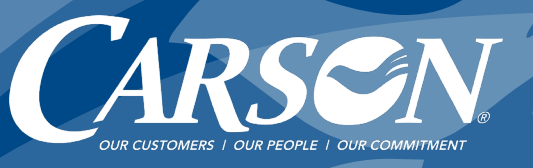

Log into the Carson Portal at portal.weco.carsonteam.com/customerportal.

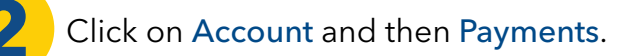

| Count<br>Count<br>Count<br>Count<br>Count<br>Count                                                                                                    | Carson Customer Portal                                                |
|----------------------------------------------------------------------------------------------------|-----------------------------------------------------------------------|
| Date Range<br>Last 7 Days  From 02/06/2021<br>Thru 02/12/2021<br>Include<br>Scheduled<br>Cancelled<br>Make a Payment<br>View Accounts<br>Add an Account | Account Amount Payment Date Status Last Activity Confirmation Entered |

## 3

## Click Make a Payment.

Choose or enter the amount you want to pay using the **Payment Amount** options.

TIP: When setting up your bank account for the first time, you won't immediately see your account reflected. Log out and then log back in for the Portal to register the new account information.

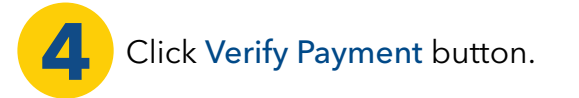

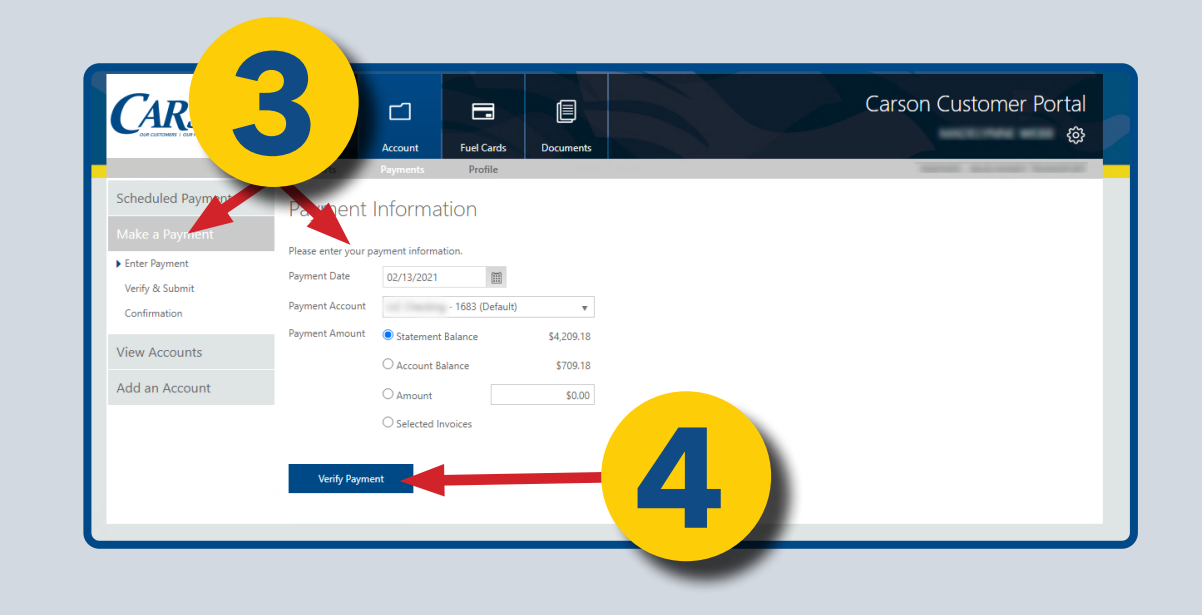

## HOW TO PULL A REPORT

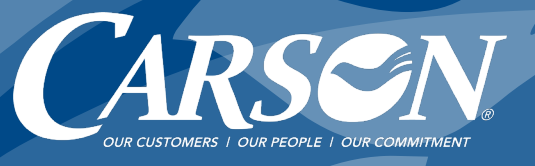

Log into the Carson Portal at portal.weco.carsonteam.com/customerportal.

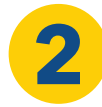

Go to Fuel Cards then Transactions.

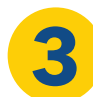

Click Billed or Unbilled<sup>\*</sup> and Show Detail boxes. Select Date Range and click Apply button.

\*"Billed" creates a Gallon Report. "Unbilled" shows transactions since last billing.

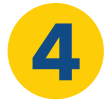

Choose your export format. Click Export button.

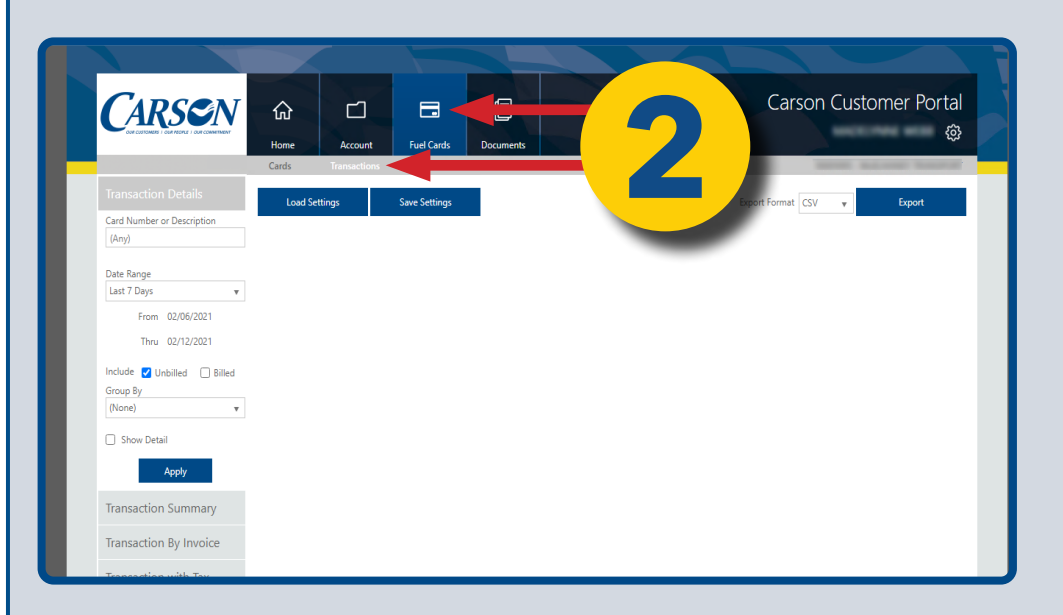

| CARSON                                                     | Home Accour   | tt Fuel Cards Documents | Carson Customer Portal<br>ම |        |  |  |
|------------------------------------------------------------|---------------|-------------------------|-----------------------------|--------|--|--|
| Transaction Details<br>Card Number or Description<br>(Any) | Load Settings | Save Settings           | Export Format CSV 🔹         | Export |  |  |
| Date Range<br>Prior Year V                                 |               |                         |                             |        |  |  |
| Thru 12/31/2020                                            |               |                         |                             |        |  |  |
| Group By (None)  Show Detail                               |               | 3)                      |                             |        |  |  |
| Apply                                                      |               |                         |                             |        |  |  |
| Transaction Summary<br>Transaction By Invoice              |               | -                       |                             |        |  |  |
| Transaction with Tax                                       |               |                         |                             |        |  |  |

| CARS©N                                                                          | Home<br>Cards                                                                                   | Account Fur                                                                                                    | el Cards    | Documents            |              |                                                                                                    | Carson Cust                                                                                                    | omer                                   | Portal<br>©                                                                             |
|---------------------------------------------------------------------------------|-------------------------------------------------------------------------------------------------|----------------------------------------------------------------------------------------------------|-------------|----------------------|--------------|----------------------------------------------------------------------------------------------------|----------------------------------------------------------------------------------------------------|----------------------------------------|-----------------------------------------------------------------------------------------|
| Transaction Details                                                             | Load Setti                                                                                      | ngs Save                                                                                                    | Settings    |                      |              |                                                                                                    | Export Format Excel                                                                                                    | Exp                                    | ort                                                                                     |
| Card Number or Description<br>(Any)                                             |                                                                                                 | 🛧 🗣 Page:                                                                                                    | 1 of 15     | -                    | + Automatic  | : Zoom÷                                                                                                    |                                                                                                    | 9                                      | <b>I</b> »                                                                              |
| Date Range<br>Prior Year 🔻                                                      | Card Tr                                                                                         | ansaction Detai                                                                                                    | ls          |                      |              |                                                                                                    |                                                                                                    | Γ                                      | Î                                                                                       |
| From 01/01/2020                                                                 | Card No                                                                                         | Card Description                                                                                                    | Veh Card No | Veh Card Description | Card Rpt Grp | Date/Time                                                                                                    | Ste ID Ste Desc                                                                                                    | Prod ID                                | Pro                                                                                     |
| 11011 01/01/2020                                                                | 449934                                                                                          | 14000/7488                                                                                                    |             |                      |              | U2022000 247 444 411                                                                                                    | <b>N</b>                                                                                                    |                                        | LL PD 41 BY                                                                             |
| Thru 12/31/2020                                                                 | 0667080                                                                                         | 002/VA 1 898                                                                                                    |             |                      |              | 1/20/2020 6:29 AM 407                                                                                                    |                                                                                                    | _                                      | 11 50/2 5/                                                                              |
|                                                                                 | 0007000                                                                                         | 002 1700 095                                                                                                    |             |                      |              | 1/23/2020 0.29 744 407                                                                                                    |                                                                                                    |                                        | 013042 01                                                                               |
| Include 🗹 Unbilled 🗹 Billed                                                     | 0667660                                                                                         | 002100095                                                                                                    |             |                      |              | 1/8/2020 12:25 PM 407                                                                                                    |                                                                                                    |                                        | 0.00/#2 DK                                                                              |
| Group By                                                                        | 0567550                                                                                         | 002/1400030                                                                                                    |             |                      |              | 1/3/2020 9:27 AM 407                                                                                                    |                                                                                                    |                                        | a struct for                                                                            |
| (None)                                                                          | 0667580                                                                                         | 002/YALI098                                                                                                    |             |                      |              | 1/4/2020 3/26 PM 407                                                                                                    |                                                                                                    |                                        | A 50 H 2 PK                                                                             |
| (1010)                                                                          | 0488334                                                                                         | 14/YA/Z468                                                                                                    |             |                      |              | 1/3/2020 3:31 AM 411                                                                                                    |                                                                                                    |                                        | A SDV2 BK                                                                               |
| Show Datail                                                                     | 3134932                                                                                         | 006/YCTD504                                                                                                    |             |                      |              | 1/2/2020 2:36 AM 4015                                                                                                    |                                                                                                    |                                        | LASDV2 DK                                                                               |
| Show Detail                                                                     | 0667680                                                                                         | 002/YAJJ098                                                                                                    |             |                      |              | 1/2/2020 6:14 AM 407                                                                                                    |                                                                                                    |                                        | ULSENZ INC                                                                              |
| Apply                                                                           | 3134931                                                                                         | 003/YCSZ737                                                                                                    |             |                      |              | 1/1/2020 2:52 PM 4047                                                                                                    | When the second second s |                                        | ULSDV2 BK                                                                               |
|                                                                                 | 3134931                                                                                         | 003/YC82737                                                                                                    |             |                      |              | 1/16/2020 2:25 PM 4042                                                                                                    | Wilson                                                                                                    |                                        | ULSDV2 BK                                                                               |
| Арріу                                                                           |                                                                                                 |                                                                                                    |             |                      |              | 1/16/2020 4:41 AM 407                                                                                                    | Onegon Non-Region Remote                                                                                                    | 60                                     | ULSD#2 BK                                                                               |
| Арріу                                                                           | 0667680                                                                                         | 002/YAJU898                                                                                                    |             |                      |              |                                                                                                    | Committee Daries Daries                                                                                                    | 68                                     | ULSD#2 BK                                                                               |
| Transaction Summary                                                             | 0667680                                                                                         | 002/YAJU898                                                                                                    |             |                      |              | 1/8/2020 1.59 PM 4077                                                                                                    | Oregon Non Region Remote                                                                                                    |                                        |                                                                                         |
| Transaction Summary                                                             | 0667680<br>0667680<br>0488334                                                                   | 002/YAJJ898<br>002/YAJJ898<br>14/YAJZ458                                                                                                    |             |                      |              | 1/8/2020 1.59 PM 407<br>1/7/2020 3.51 AM 411                                                                                                    | Oity of Coburg In Region Remote                                                                                                    | 68                                     | ULSD#2 BK                                                                               |
| Transaction Summary                                                             | 0667680<br>0667680<br>0488334<br>3134931                                                        | 002/YAJU898<br>002/YAJU898<br>14/YAIZ488<br>003/YC32737                                                                                                    |             |                      |              | 1/8/2020 1.59 PM 4073<br>1/7/2020 3.51 AM 4111<br>1/8/2020 3.17 PM 4043                                                                                                    | Oty of Coburg In Region Remote<br>Willamina                                                                                                    | 68<br>68                               | ULSD#2 BK                                                                               |
| Transaction Summary<br>Transaction By Invoice                                   | 0667680<br>0667680<br>0488334<br>3134931<br>0488334                                             | 002/YALU898<br>002/YALU898<br>14/YAIZ488<br>003/YC52737<br>14/YAIZ488                                                                                          |             |                      |              | 1/8/2020 1:59 PM 4077<br>1/7/2020 3:51 AM 4111<br>1/8/2020 3:17 PM 4047<br>1/6/2020 3:24 AM 4111                                                                                                    | Origin Non Report Remote Oity of Coburg In Region Remote Wiltemina Oity of Coburg In Region Remote                                                                                                    | 68<br>68<br>68                         | ULSDV2 BK<br>ULSDV2 BK<br>ULSDV2 BK                                                     |
| Transaction Summary<br>Transaction By Invoice                                   | 0667680<br>0667680<br>0488334<br>3134831<br>0488334<br>3134831                                  | 002/YALI898<br>002/YALI898<br>14/YAIZ488<br>003/YCSZ737<br>14/YAIZ488<br>003/YCSZ737                                                                           |             |                      |              | 1/8/2020 1.59 PM 4077<br>1/7/2020 3.51 AM 4111<br>1/8/2020 3.17 PM 4047<br>1/8/2020 3.24 AM 411<br>1/5/2020 1.02 PM 4011                                                                                       | Dity of Coburg In Region Remote Wilamina Dity of Coburg In Region Remote Ultra Coburg In Region Remote 4254-Silverton OL                                                                                                    | 68<br>68<br>60<br>68                   | ULSDW2 BK<br>ULSDW2 BK<br>ULSDW2 BK<br>ULSDW2 BK                                        |
| Transaction Summary<br>Transaction By Invoice<br>Transaction with Tax           | 0667680<br>0667680<br>0488334<br>3134831<br>0488334<br>3134831<br>3134931<br>0488224            | 0021YALU896<br>0021YALU896<br>14/YALU896<br>0031YCSZ?37<br>14/YAIZ486<br>0031YCSZ?37<br>14/YAIZ488                                                             |             |                      |              | 1/8/2020 159 PM 4073<br>1/7/2020 3.51 AM 411<br>1/8/2020 3.17 PM 4041<br>1/8/2020 3.24 AM 411<br>1/5/2020 3.24 AM 411<br>1/5/2020 1.02 PM 4011<br>1/70/2020 3.04 PM 411                                        | Cregon Hoh Pegion Remote Oily of Coburg In Region Remote Wilamina Oily of Coburg In Region Remote Oily of Coburg In Region Remote Oily of Coburg In Region Remote Oily of Coburg In Region Remote Oily of Coburg In Region Remote Oily of Coburg In Region Remote Oily of Coburg In Region Remote Oily of Coburg In Region Remote Oily of Coburg In Region Remote Oily of Coburg In Region Remote Oily of Coburg In Region Remote Oily Oily Oily Oily Oily Oily Oily Oily                                                                                                    | 60<br>60<br>60<br>60<br>60             | ULSDV2 BC<br>ULSDV2 BC<br>ULSDV2 BC<br>ULSDV2 BC<br>ULSDV2 BC                           |
| Transaction Summary<br>Transaction By Invoice<br>Transaction with Tax<br>Recaps | 0667680<br>0667680<br>0488334<br>3134831<br>0488334<br>3134831<br>3134801<br>0488224<br>8184881 | 0021YAJU898<br>0021YAJU898<br>14/YAZ488<br>0021YZ488<br>0021YZ488<br>0021YZ288<br>0021YZ288<br>14/YAZ488<br>0021YZ28737                                        |             |                      |              | 1/8/2020 159 PM 4077<br>1/7/2020 3.51 AM 411<br>1/8/2020 3.17 PM 4041<br>1/8/2020 3.22 AM 411<br>1/6/2020 1.02 PM 4041<br>1/1/6/2020 1.02 PM 4011<br>1/1/6/2020 3.24 PM 411<br>1/24/2020 3.43 PM 401           | Origin Horinegun Herrote<br>Oly of Coburg In Region Remote<br>Walamina<br>Diy of Coburg In Region Remote<br>4264-Silverton CL<br>City of Coburg In Region Remote<br>284-Philomath                                                                                                    | 68<br>68<br>68<br>68<br>68<br>68       | ULSD#2 BK<br>ULSD#2 BK<br>ULSD#2 BK<br>ULSD#2 BK<br>ULSD#2 BK<br>ULSD#2 BK<br>ULSD#2 BK |
| Transaction Summary<br>Transaction By Invoice<br>Transaction with Tax<br>Recaps | 0667080<br>0667080<br>0488334<br>3154831<br>0488334<br>3134801<br>0488324<br>3134891<br>0488334 | 0021YXJJ898<br>0021YXJJ898<br>0021YZJ888<br>0021YZ2888<br>0021YZ288<br>0021YZ288<br>0021YZ288<br>0021YZ288<br>0021YZ288<br>0021YZ288<br>0021YZ288<br>14/YZZ288 |             |                      |              | 1/8/2020 159 PM 4073<br>1/7/2020 351 AM 411<br>1/8/2020 351 AM 411<br>1/8/2020 324 AM 411<br>1/8/2020 324 AM 411<br>1/8/2020 320 PM 4010<br>1/2/2020 320 PM 4010<br>1/2/2020 320 PM 411<br>1/2/2020 320 PM 411 | Ungun Hain region Hennae<br>Dity of Caburg In Region Remote<br>Williamina<br>Dity of Caburg In Region Remote<br>4254 Biverton D.<br>City of Caburg In Region Remote<br>285-Philometh<br>City of Caburg In Region Remote                                                                                                    | 68<br>68<br>68<br>68<br>68<br>68<br>68 | ULSD#2 BC<br>ULSD#2 BC<br>ULSD#2 BC<br>ULSD#2 BC<br>ULSD#2 BC<br>ULSD#2 BC<br>ULSD#2 BC |